# OPERATING MANUAL

STARK

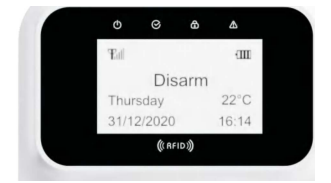

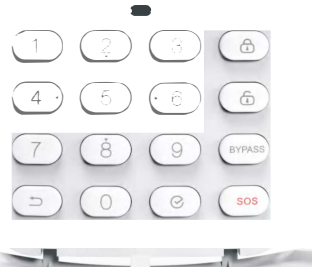

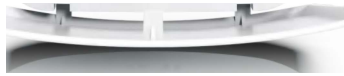

Wired Keypad ST-305D

\* This product is a networking accessory that needs to be used with the company's gateway

## > Product Introduction

 The panel can be operated and programmed by the wired keyboard. The keyboard adopts dot-matrix liquid crystal, multi-language available.
 Zone information, status, alarm events etc can display in keyboard.
 Support 8 RFID cards, The RFID swip type can be setup by "Arm/Dsiarm".
 Keyboard built-in temperature sensor, real-time display of the field temperature, Fahrenheit and Celsius options.

### > Technical parameters

- Power: DC 10.5V-15V
- Alarm Current: 50mA Length of the wiring: ≤200m(22AWG Copper Core) Working Temperature: -10°C~+50°C

# > The interface definition

Front of Dialer Panel

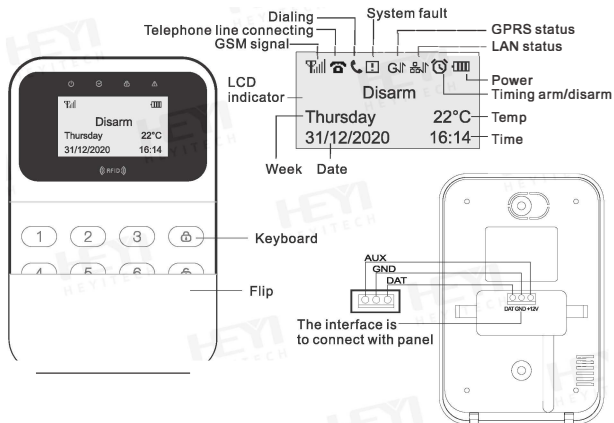

### Interface definition

### +12V & GND & DAT

The interface is to connect with panel.

### > Keyboard Parameters Setting

Figure 1: in the standby status, input[program password][4][#]
 Figure 2: press [4]or[6] button for choice the parameters you need, then press @button

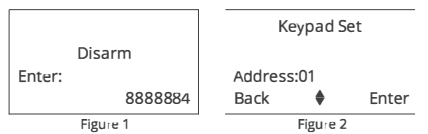

Attention: after multi-keypad connect with host, should set keypad address in the keypad setting. It is unable to operate host with two same address kaypads.

### > Enroll RFID Card

### Enter wireless Enrollment

Only enters wireless enrollment status can begin to enroll the RFID tags.user can through the four buttons to control the keyboard.

([2]upturning, [8]scroll down, [4]left-turn, [6]right-turn)

I he ways of enter wireless enrollment: in disarm status, input [programing password](Detault:888888), then press@ button,enter wirelesss enrollment.

Figure 1: in d'sarm status

### Figure 2: input [programing password][0]

Figure 3: press 
button, enter wireless enrollment

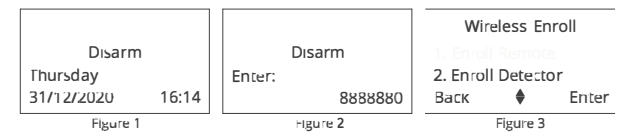

#### Enroll RFID Card

In skeyboard support to enroll  $\bf 8~RFID~cards.$  If there is a ' $\sqrt{''}$  mark near enrollment, timeans thas already enrolled before, the user reenroll detector.

Figure 1: enter RFID card enrollment menu Figure 2: input [4]or[6] to choose "RFID Card No." menu Figure 3: input [2]or[8] to choose "Enroll" menu, then press @ button

| Wireless Enroll                                                                                         |               |       | •               | RFID Card 1 | •     | •                | RFID Card 1 | •     |  |  |  |
|----------------------------------------------------------------------------------------------------|---------------|-------|-----------------|-------------|-------|------------------|-------------|-------|--|--|--|
| 2. Enr                                                                                                  | roll Detector | r     |                 |             |       |                  |             |       |  |  |  |
|                                                                                                    |               |       |                 | Delete      |       |                  | Delete      |       |  |  |  |
| Back                                                                                                    | \$            | Enter | Back            | \$          | Enter | Back             | \$          | Enter |  |  |  |
|                                                                                                    | Figure 1      |       |                 | Figure 2    |       |                  | Figure 3    |       |  |  |  |
| Figure 4: wait for triggering RFID card<br>Figure 5: enroll repeatedly<br>Figure 6: enroll successfully |               |       |                 |             |       |                  |             |       |  |  |  |
| •                                                                                                    | RFID Card     | 1 ►   | •               | RFID Card 1 | ►     | •                | RFID Card 1 | ►     |  |  |  |
|                                                                                                    |               |       |                 |             |       |                  | 10 D        |       |  |  |  |
|                                                                                                    | Trigger RFIE  | 0     | Repeated Enroll |             |       | Enroll Sucessful |             |       |  |  |  |
| Back                                                                                                    | \$            | Enter | Back            | \$          | Enter | Back             | \$          | Enter |  |  |  |
| Figure 4                                                                                                |               |       | Figure 5        |             |       | Figure 6         |             |       |  |  |  |
|                                                                                                    |               |       |                 |             |       |                  |             |       |  |  |  |

### • Delete RFID Card

Figure 1: enter the RFID card enrollment menu Figure 2: input [4]or[6] to choose "RFID Card No." menu Figure 3: input [2]or[8] to choose "Delete" menu

| Wireless Enroll    |          |       | •    | RFID Card 1 | ►     | •    | RFID Card 1 | ►     |
|--------------------|----------|-------|------|-------------|-------|------|-------------|-------|
| 2. Enroll Detector |          |       |      |             |       |      | Enroll      |       |
|                    |          |       |      | Delete      |       |      | D]          |       |
| Back               | \$       | Enter | Back | \$          | Enter | Back | \$          | Enter |
|                    | Figure 1 |       |      | Figure 2    |       |      | Figure 3    |       |

Figure 4: press 
button, then delete successfully

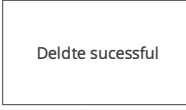

Figure 4